# 德明农牧液态料系统操作说明

## 1. 主界面

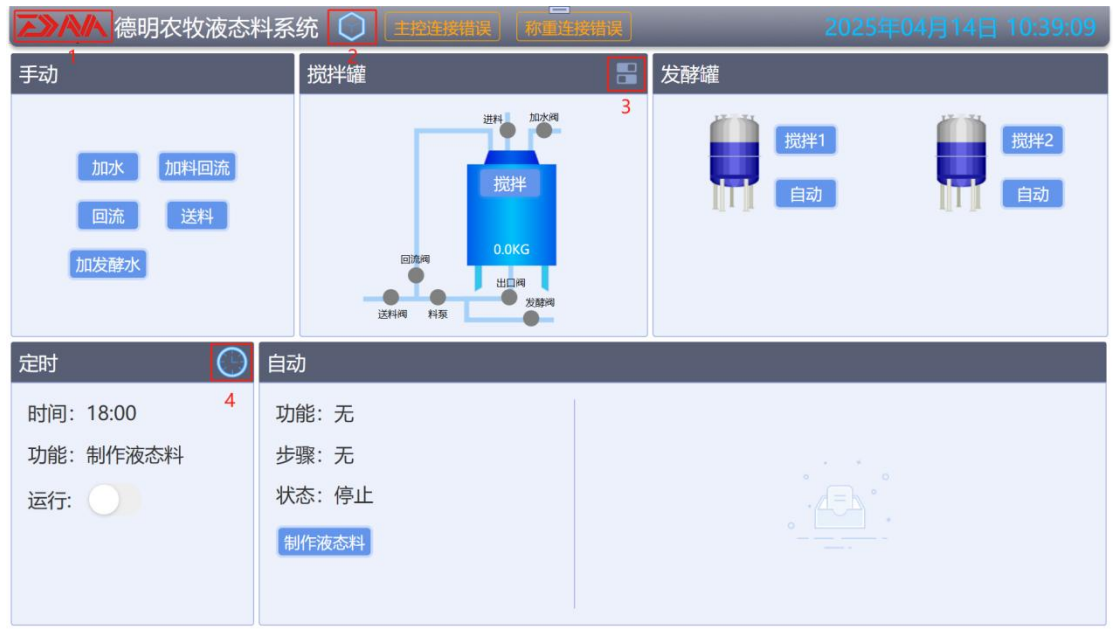

系统界面标记1点击可进入主界面,主界面由搅拌罐、发酵罐、手动、自动、定时5 个区域组成。

#### 2. 手动

有加水、加料回流、回流、送料、加发酵水功能。

送料时,如果搅拌罐重量小于底重会自动停止。

考虑阀的开关时间,每一个手动功能打开或关闭时都会有一个时间延迟,必须等时间延迟完成后,才能进行其他手动操作,延迟时间可以设置。

### 3. 搅拌罐

发酵阀

可自由控制开关,注意观察开关状态。

# 4. 发酵罐

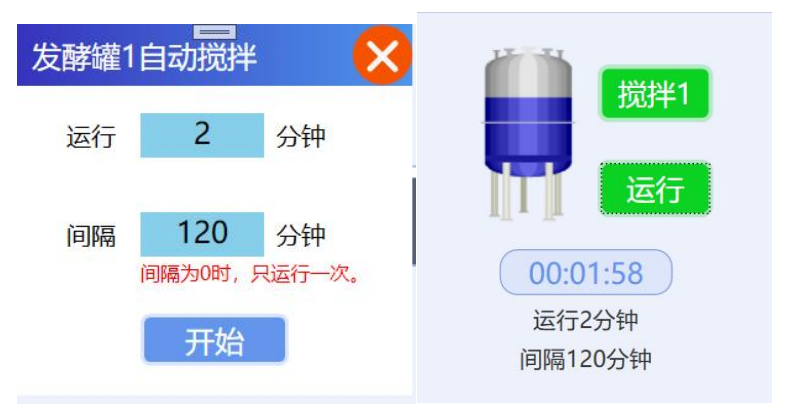

发酵罐有搅拌与自动功能,自动功能参数与运行后如下图:

设置间隔运行。

## 5. 自动

制作液态料:有两种模式,如下图:

| 制作液态料                 |                          | (人) (1) (1) (1) (1) (1) (1) (1) (1) (1) (1         | 川作液态料  |      |      | =      |       | ×      |
|-----------------------|--------------------------|----------------------------------------------------|--------|------|------|--------|-------|--------|
| 饲料 100 KG             | 水料比 3                    |                                                    | 猪数量    | 100  | 头    | 单头饲料   | 1     | 斤      |
| 混合时长 10 分钟            | 輸送 🔽                     |                                                    | 单头清水   | 3    | 斤    | 单头发酵水  | 1     | 斤      |
| 发酵水 100 KG            | 加发酵水搅拌                   |                                                    | 混合时长   | 10   | 分钟   | 输送 🔽   | í     |        |
|                       |                          |                                                    | 加发酵水搅  | )拌 🔽 |      |        |       |        |
| 清水200.0KG,总料量400.0KG。 |                          | 饲料50.0KG,发酵水50.0KG,清水150.0KG,<br>水料比:4,总料量250.0KG。 |        |      |      |        |       |        |
| 开始                    |                          |                                                    |        |      | 开想   | 始      |       |        |
| 运行如下图:                |                          |                                                    |        |      |      |        |       |        |
| 自动                    |                          |                                                    |        |      |      |        |       |        |
| 功能:制作液态料              |                          | 总重量: 2                                             | 50.0KG | 饲料   | 量:   | 50.0KG | 水米    | 毕记: 4  |
| 步骤:加水                 |                          | 混合时长:                                              | 10分钟   | 输送   | 送: 是 | 清7     | 水量: 1 | 50.0KG |
| 状态:运行 🕩               |                          | 发酵水量:                                              | 50.0KG | 加加   | 发酵水  | 、搅拌: 爿 | 是     |        |
| 暂停                    | 开始时间:2025-04-15 08:19:27 |                                                    |        |      |      |        |       |        |
|                       |                          |                                                    |        |      |      |        |       |        |
|                       |                          |                                                    |        |      |      |        |       |        |

运行流程:加水、加发酵水、加料、混合、输送。 操作:暂停、继续与停止,混合时可以跳过。 6. 定时

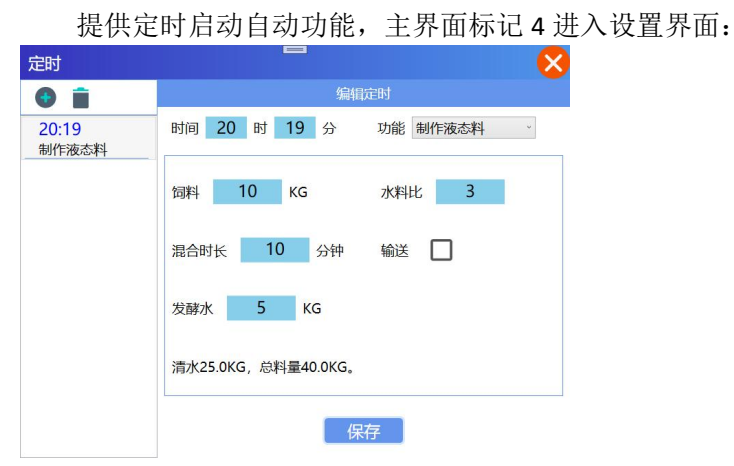

新增或编辑定时,编辑制作液态料功能的参数,保存后生效。 暂停与继续:可暂停定时,开机时,定时为暂停,防止开机时运行。

## 7. 操作设置

主界面标记2进入设置菜单,操作项如下图:

| 操作 | 加水               | 启动。                                          |
|----|------------------|----------------------------------------------|
| 应用 | 加料回流<br>回流<br>送料 | 加水阀 10 秒 — — — — — — — — — — — — — — — — — — |
|    | 加发酵水             | 停止                                           |
|    |                  | 加水阀 10 秒                                     |
|    |                  |                                              |

可设置手动操作启动与停止时,开关打开关闭后延时,并可调整顺序。

### 8. 应用设置

主界面标记2进入设置菜单,应用项如下图:

| 操作 | 搅拌罐自动报警      |         | 自动送料搅拌启停  | 其他参数          |  |
|----|--------------|---------|-----------|---------------|--|
| 应用 | 底重 20 KG     | 加水 20 秒 | 开始 260 KG | 混合搅拌停止 100 KG |  |
|    | 容量 1000 KG   | 加料 30 秒 | 运行 5 秒    | 制料模式 模式2 ~    |  |
|    |              | 加酵 20 秒 | 暂停 10 秒   |               |  |
|    |              | 重量 5 KG | 停止 100 KG |               |  |
|    |              |         |           |               |  |
|    | DMZN0625_5G  | 连接      | æ         | <b>63</b>     |  |
|    | DMofffice 连接 |         | 更新        | 重启            |  |
|    |              |         |           |               |  |
|    | iTV-VzUa-5G  | 连接      |           |               |  |
|    | (1/2         | •       | 远程        | 关机            |  |

搅拌罐底重与最大容量。

自动报警:自动功能异常时报警参数。

自动送料搅拌启停:送料时搅拌参数,防止沉底。

其他参数:混合时停止搅拌的重量,制作液态料参数模式。

WIFI 连接模块连接热点。

有网络时,更新通过浏览器打开更新页面。

有网络时,远程打开 ToDesk 远程。